FLEXCUBE UBS Outbound Application Adapter Installation Document Version 12.1.0.0.0 FLEXCUBE KERNEL [October] [2015]

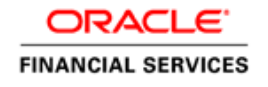

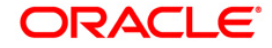

### Document Control

| Author: Rashmi Sharma    | Group: BPD        |               |  |  |  |  |  |
|--------------------------|-------------------|---------------|--|--|--|--|--|
| Created on : 20-May-2007 | Revision No : 1.0 |               |  |  |  |  |  |
| Updated by               | Reviewed by :     | Approved by   |  |  |  |  |  |
| Updated on :             | Reviewed on :     | Approved on : |  |  |  |  |  |

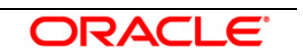

## Contents

| Install | lation Steps                                |    |
|---------|---------------------------------------------|----|
| 1.1     | Prerequisite                                | 3  |
| 1.2     | Steps                                       | 3  |
| Apper   | ndix21                                      |    |
| 2.1     | Configuring SSIAD MDB with IBM WebSphere MQ | 21 |

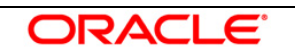

# 1

# **Installation Steps**

#### 1.1 Prerequisite

- ✓ Ensure that the basic NOTIFY MDB Gateway Environment Setup is done. [Please refer <u>OC4J NOTIFY MDB Installation.doc.]</u>
- ✓ Ensure that the basic Adapter Environment Setup is done.
   [Please refer <u>SSIAD Installation FCUBSV.UM8.0.0.0.0.0Lot1.doc.</u>]

#### 1.2 Steps

To configure Oracle10g Application Server with *IBM WebSphere MQ*, follow the steps given in the <u>Appendix</u>.

#### A. Modify ejb-jar.xml

Open the file **<KERNEL\_INSTALL\_DIR>\SSIAD\_MDB\config\ejb-jar.xml** in any editor for editing.

This file will have a similar section as the one shown below in the < env-entry > tag:

Set the location of the properties file SSIAD\_MDB\_Prop.xml as the value of

propertyPath.

E.g.: C:/Documents and Settings/SSI\_ADAPTER/

[NOTE: Give property file path with forward slash (/) as file separator and remember to give a slash at the end.]

```
<env-entry>
```

<env-entry-name>propertyPath</env-entry-name>
 <env-entry-type>java.lang.String</env-entry-type>
 <env-entry-value>C:/Documents and Settings/Gateway/</env-entry-value>
</env-entry>

Save the file in the same folder after modification.

#### **B. Configure FLEXCUBE UBS MDB ADAPTER Properties**

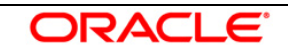

Edit <*KERNEL\_INSTALL\_DIR*>*/SSIAD\_MDB/config/ SSIAD\_MDB\_Prop.xml* file to give appropriate values for the properties as described below,

1. XSD\_PATH: This property specifies the path where the BaExchangeFileRequest.XSD is stored.

e.g. XSD\_PATH=<KERNEL\_INSTALL\_DIR>/SSIAD\_MDB/XSD/ [NOTE: Give XSD file path with forward slash (/) as file separator and remember to give a slash at the end.]

- SSI\_MDB\_XSD: This property specifies the name of the XSD file.
   e.g. SSI\_MDB\_XSD = BaExchangeFileRequest.XSD
- 3. IS\_XSD\_VAL\_REQD This property specifies whether XSD validation should be done or not . To enable XSD validation specify "Y" and to disable specify "N".
- 4. FCUBS\_DB\_SERVER\_IP: This property defines FCUBS Database server IP address.
- 5. FCUBS\_DB\_SERVER\_UID: This property defines user id for FCUBS Database server.
- FCUBS\_DB\_SERVER\_PWD: This property defines password for FCUBS Database server.
- FCUBS\_DB\_PAYLOAD\_PATH: This property defines payload file path on FCUBS Database server.
- 8. SSIAD\_EJB\_MH\_IP: This property defines SSI MH server IP address.
- 9. SSIAD\_EJB\_MH\_USERID: This property defines user id for SSI MH server.
- 10. SSIAD\_EJB\_MH\_PASSWORD: This property defines password for SSI MH server.
- 11. SSIAD\_EJB\_MH\_ENVELOPE: This property defines envelope file path on SSI MH Server
- 12. SSIAD\_MH\_PAYLOAD\_PATH: This property defines payload file path on SSI MH server.

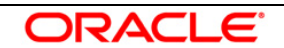

- 13. SSIAD\_OB\_ENVELOPE\_FILE\_FOLDER: This property defines local folder name where temporary envelope file will be stored.
  eg. SSIAD\_OB\_ENVELOPE\_FILE\_FOLDER = "C:/Documents and Settings/Default User/SSIAD\_OB\_ENVELOPE/"
  [NOTE: Give XSD file path with forward slash (/) as file separator and remember to give a slash
- 14. SSIAD\_OB\_ENVELOPE\_FILE\_PREFIX: This property specifies envelope file prefix. eg. SSIAD\_OB\_ENVELOPE\_FILE\_PREFIX = "BA".
- 15. SSIAD\_OB\_ENVELOPE\_FILE\_EXTENSION: This property specifies envelope file extension.

eg. SSIAD\_OB\_ENVELOPE\_FILE\_EXTENSION =".xml".

at the end.]

- SSIAD\_OB\_ENVELOPE\_FILE\_SAVE\_DATE\_FORMAT: This property specifies envelope file date format tah will be suffixed with SSIAD\_OB\_ENVELOPE\_FILE\_PREFIX.
   eg. SIAD\_OB\_ENVELOPE\_FILE\_SAVE\_DATE\_FORMAT = "yyyyMMddHHMMSSsss".
- 17. SSIAD\_OB\_DEAD\_ENVELOPE\_FILE\_FOLDER: This property defines local folder name where dead envelope file will be stored. This folder must be under USER\_HOME dir. eg. SSIAD\_OB\_ENVELOPE\_FILE\_FOLDER = "C:/Documents and Settings/Default User/SSIAD\_OB\_DEAD\_ENVELOPE/"

[NOTE: Give XSD file path with forward slash (/) as file separator and remember to give a slash at the end.]

- 18. XSL\_PATH: This property specifies the path where the SSIAD\_MDB\_XSL.XSL is stored. eg. XSL\_PATH = "<KERNEL\_INSTALL\_DIR>/SSIAD\_MDB/XSL/" [NOTE: Give XSD file path with forward slash (/) as file separator and remember to give a slash at the end.]
- 19. SSIAD\_MDB\_XSL: This property specifies the acknowledgement XSL file name.eg. SSIAD\_MDB\_XSL = SSIAD\_MDB\_XSL.xsl
- 20. LOGGER\_PATH: This property specifies the path of the logger property file. This file can be found at <KERNEL\_INSTALL\_DIR>/SSIAD\_MDB/config. [NOTE: Give XSD file path with forward slash (/) as file separator and remember to give a slash at the end.]

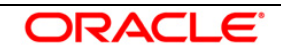

The SSIAD\_MDB\_Prop.xml will look similar as follows,

```
<add key="XSD PATH" value="D:/KERNEL SSIAD OC4J/SSIAD MDB/XSD/"/>
<!-- Kernel 8.0 Lot 1 ITR1 SFR#01 <Start> -->
<add key="SSIAD_MDB_XSD" value="BaExchangeFileRequest.XSD"/>
<add key="IS_XSD_VAL_REQD" value="Y"/>
<!-- Kernel 8.0 Lot 1 ITR1 SFR#01 <End> -->
            <!-- FCUBS DB FTP details -->
<add key="FCUBS_DB_SERVER_IP" value="10.80.50.227"/>
<add key="FCUBS_DB_SERVER_UID" value="kerneldev"/>
<add key="FCUBS_DB_SERVER_PWD" value="kerneldev"/>
<add key="FCUBS_DB_PAYLOAD_PATH" value="users/outbound/db/payload/"/>
            <!-- SSI MH FTP details -->
<add key="SSIAD_MDB_MH_IP" value="10.80.161.40"/>
<add key="SSIAD MDB MH USERID" value="rashmish"/>
<add key="SSIAD MDB MH PASSWORD" value="Password123"/>
<add key="SSIAD_MDB_MH_ENVELOPE" value="OutBound/OutEnvelop/"/>
<add key="SSIAD_MDB_MH_PAYLOAD_PATH" value="OutBound/OutPayload/"/>
            <!--Outbound Envelope File -->
<add key="SSIAD_OB_ENVELOPE_FILE_FOLDER" value="C:/Documents and Settings/Default
User/SSIAD_OB_ENVELOPE/"/>
<add key="SSIAD OB ENVELOPE FILE PREFIX" value="BA"/>
<add key="SSIAD OB ENVELOPE FILE EXTENSION" value=".xml"/>
<add key="SSIAD OB ENVELOPE FILE SAVE DATE FORMAT"
value="yyyyMMddHHMMSSsss"/>
<add key="SSIAD_OB_DEAD_ENVELOPE_FILE_FOLDER"
value="C:/Documents and Settings/Default User/SSIAD_OB_DEAD_ENVELOPE/"/>
            <!-- XSL -->
<add key="XSL_PATH" value="D:/KERNEL_SSIAD_OC4J/SSIAD_MDB/XSL/"/>
<add key="SSIAD MDB XSL" value="SSIAD MDB XSL.xsl"/>
            <!-- MISCELLANEOUS PROPERTIES -->
<add key="LOGGER PATH"
value="D:/KERNEL SSIAD OC4J/SSIAD MDB/config/ssiad mdb logger.xml"/>
```

#### C. Configure logger parameters

Edit <KERNEL\_INSTALL\_DIR>/SSIAD\_MDB/config/ssiad\_mdb\_logger.xml file to change the value of the property "SSIAD.LOGGER.FPATH" to <KERNEL\_INSTALL\_DIR>/SSIAD\_MDB/log/.

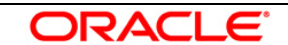

E.g. If the value of your <KERNEL\_INSTALL\_DIR> is D:/Kernel8.0, then the entry for this property will be,

<add key="SSIAD.LOGGER.FPATH" value="D:/Kernel8.0/SSIAD\_MDB/log/"/>

[NOTE: Give SSIAD.LOGGER.FPATH with forward slash (/) as file separator and remember to give a slash (/) at the end.]

#### D. Run the build file

- ✓ For WINDOWS
  - Go to the folder <KERNEL\_INSTALL\_DIR>\setup in the command prompt, type
     "set\_env" and press enter.
  - Change directory to <KERNEL\_INSTALL\_DIR>\SSIAD\_MDB\setup\OC4J in the command prompt, type "ant" and press enter.
- ✓ For UNIX
  - Go to the folder <KERNEL\_INSTALL\_DIR>/setup in the shell prompt, type
     "set\_env.sh" and press enter.
  - Change directory to <KERNEL\_INSTALL\_DIR>/SSIAD\_MDB/setup/OC4J in the shell prompt, type "ant" and press enter.

[NOTE: Please make sure that you get a message BUILD SUCCESSFUL after compilation.]

#### D. Deploy the SSIAD MDB in application server

#### 1. Stop the application server.

If the application server is already running, then stop the application server as follows:

- ✓ For WINDOWS
  - Set JAVA\_HOME and ORACLE\_HOME with the paths in your machine e.g.

set ORACLE\_HOME=D:\Oracle10gAS

set JAVA\_HOME=%ORACLE\_HOME%\jdk

- Go to the <APP\_SERVER\_HOME>/bin directory in the command prompt
   e.g. cd %APP\_SERVER\_HOME%\bin
- Type oc4j -shutdown -port 23791 -password <admin\_password>
   e.g. oc4j -shutdown -port 23791 -password oc4jadmin
   This will stop the server.
- ✓ For UNIX
  - Set JAVA\_HOME and ORACLE\_HOME with the paths in your machine

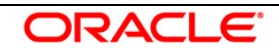

e.g.

export ORACLE\_HOME=/home/Oracle10gAS export JAVA\_HOME=\${ORACLE\_HOME}/jdk

- Go to the <APP\_SERVER\_HOME>/bin directory in the command prompt
   e.g. cd \${APP\_SERVER\_HOME]/bin
- Type oc4j -shutdown -port 23791 -password <admin\_password>
   e.g. oc4j -shutdown -port 23791 -password oc4jadmin
   This will stop the server.

#### 2. Start the application server.

- ✓ For WINDOWS
  - Set JAVA\_HOME and ORACLE\_HOME with the paths in your machine e.g. set ORACLE\_HOME=D:\Oracle10gAS set JAVA\_HOME=%ORACLE\_HOME%\jdk
  - Go to the <APP\_SERVER\_HOME>/bin directory in the command prompt
     e.g. cd %APP\_SERVER\_HOME%\bin
  - Type oc4j -start

This will start the server. Ensure that you get no error during start up. If the server start up is proper we shall get the following screen.

#### ✓ For UNIX

- Set JAVA\_HOME and ORACLE\_HOME with the paths in your machine.

e.g.

export ORACLE\_HOME=/home/Oracle10gAS

export JAVA\_HOME=\${ORACLE\_HOME}/jdk

- Go to the <APP\_SERVER\_HOME>/bin directory in the command prompt
   E.g. cd \${APP\_SERVER\_HOME}/bin
- Type oc4j -start

This will start the server. Ensure that you get no error during start up.

#### 3. Open the Administrative Console of Oracle Enterprise Manager

✓ Open an internet browser and type the OC4J Admin Console URL Address of the server.

e.g. http://10.80.4.116:8888/em

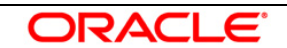

Where, 10.80.4.116 is the machine IP Address on which OC4J is running.

✓ Login to Administrative Console

Enter OC4J administrator username/password and press Login.

| ORACLE Enterprise M<br>Application Server Contro | anager 10 <i>g</i> |
|--------------------------------------------------|--------------------|
| Login                                            |                    |
| ∗ User Name                                      | oc4jadmin          |
| <b>∗</b> Password                                | Login              |

#### 4. Deploy Resource Adapter

[Refer: OC4] RESOURCE ADAPTER DEPLOYMENT]

#### 5. **Deploying SSIAD\_MDB\_Bean.ear**

✓ Click on Applications -> Deploy.

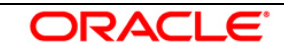

| OR/<br>Applic   | CLE Enterprise Manager 10g                                  |          |                                |            |                               |             |                        | s          |
|-----------------|-------------------------------------------------------------|----------|--------------------------------|------------|-------------------------------|-------------|------------------------|------------|
| Cluster<br>OC4J | Topology > Application Server: oracle.DDTD0270.i-<br>: home | flex.com | ī >                            |            |                               |             |                        |            |
|                 |                                                             |          |                                |            |                               |             | Page Refresh           | ed Jun     |
| Ŀ               | tome Applications Web Services Per                          | ormano   | e <u>Administratio</u>         | <u>n</u>   |                               |             |                        |            |
| This pa         | ge shows the J2EE applications and application co           | ompone   | ents (EJB Modules,             | WAR Module | s, Resource                   | Adapter Mod | ules) deploye          | ed to this |
| View (          | Applications V                                              |          |                                |            |                               |             |                        |            |
| Star            | t) (Stop) (Restart) (Undeploy) (Redeploy)                   | Depl     | oy ))                          |            |                               |             |                        |            |
| Expan           | d All   Collapse All                                        |          |                                |            |                               |             |                        |            |
|                 |                                                             |          |                                | Active     | Request<br>Processing<br>Time | Active EJB  | Application<br>Defined |            |
| Select          | Name                                                        | Statu    | s Start Time                   | Requests   | (seconds)                     | Methods     | MBeans                 |            |
| 0               | V All Applications                                          |          |                                |            |                               |             |                        |            |
| 0               | <u>ascontrol</u>                                            | 仓        | Jun 27, 2007<br>1:13:06 PM IST | 1          | 0.63                          | 0           |                        |            |
| ۲               | ▼ <u>default</u>                                            | Û        | Jun 27, 2007<br>1:13:06 PM IST | 0          | 0.00                          | 0           |                        |            |
| 0               | ▼ <u>GW_EJB_Bean</u>                                        | Û        | Jun 27, 2007<br>1:13:07 PM IST | 0          | 0.00                          | 0           |                        |            |
| 0               | GW_HTTP_Servlet                                             | Û        | Jun 27, 2007<br>1:13:07 PM IST | 0          | 0.00                          | 0           |                        |            |
| 0               | <u>GW_MDB_Bean</u>                                          | Û        | Jun 27, 2007<br>1:13:16 PM IST | 0          | 0.00                          | 0           |                        |            |
| 0               | SSIAD_Client_Servlet                                        | Û        | Jun 27, 2007<br>1:13:17 PM IST | 0          | 0.00                          | 0           |                        |            |
| 0               | <u>bc4j</u>                                                 | Û        | Jun 27, 2007<br>1:13:06 PM IST | 0          | 0.00                          | 0           | 1                      |            |
| ŀ               | tome Applications Web Services Per                          | ormano   | e <u>Administratio</u>         | <u>n</u>   |                               |             |                        |            |

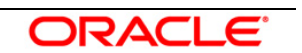

- 6. The following screen is displayed.
  - ✓ Click Browse
  - ✓ Specify the local path of the enterprise archive file:
     <KERNEL\_INSTALL\_DIR>/SSIAD\_MDB/build/SSIAD\_MDB\_Bean.ear
  - ✓ Click **Next**.

| 11                                                                       |                                                 |                                               |                                                         |                                                     |                                              | <u>Setup Logs Help Logout</u>                                       |
|--------------------------------------------------------------------------|-------------------------------------------------|-----------------------------------------------|---------------------------------------------------------|-----------------------------------------------------|----------------------------------------------|---------------------------------------------------------------------|
| Deploy: Select Archive                                                   |                                                 | Select Archive                                | Application Attributes                                  | Deployment Settings                                 |                                              |                                                                     |
| reproy. Genetic Alemine                                                  |                                                 |                                               |                                                         |                                                     |                                              | (Cancel) Step 1 of 3 Next )                                         |
| Archive                                                                  |                                                 |                                               |                                                         |                                                     |                                              |                                                                     |
| The following types of archive<br>Modules (RAR files).                   | s can be deployed:                              | J2EE application (I                           | EAR files), Web Modul                                   | es (WAR files), EJB Mo                              | odules (EJB JAR fil                          | es) and Resource Adapter                                            |
| <ul> <li>Archive is present on loca</li> <li>Archive Location</li> </ul> | I host. Upload the a<br>D:\KERNEL_SSIA          | rchive to the server<br>D_OC4J\SSIAD_M        | r where Application Ser                                 | ver Control is running.<br>_Bean.e <b>(_Browse)</b> |                                              |                                                                     |
| ○ Archive is already present<br>Location on Server                       | on the server where<br>The location on server   | e Application Serve<br>must be the absolute p | r Control is running.<br>path or the relative path from | n j2ee/home                                         |                                              |                                                                     |
| Deployment Plan                                                          |                                                 |                                               |                                                         |                                                     |                                              |                                                                     |
| The deployment plan is an XN<br>during the deployment proces             | /IL file that contains<br>ss. Later in the depl | the deployment se<br>syment process, y        | ettings for an applicatio<br>ou can optionally edit t   | n. If you do not have a c<br>ne deployment plan and | leployment plan, o<br>I save it for a future | ne will be created automatically<br>deployment of this application. |
| Automatically create a ne<br>The deployment plan settings                | w deployment plan.<br>will be based on OC4J c   | efaults and information                       | n contained in the archive                              |                                                     |                                              |                                                                     |
| 🔿 Deployment plan is prese                                               | nt on local host. Up                            | oad the deploymer                             | nt plan to the server wh                                | ere Application Server (                            | Control is running.                          |                                                                     |
| Plan Location                                                            |                                                 |                                               |                                                         | Browse                                              |                                              |                                                                     |
| 🔘 Deployment plan is alread                                              | ly present on server                            | where Application                             | Server Control is runni                                 | ng.                                                 |                                              |                                                                     |
| Location on Server                                                       |                                                 |                                               |                                                         |                                                     |                                              |                                                                     |
|                                                                          | The location on server                          | must be the absolute p                        | path or the relative path from                          | n j2ee/home                                         |                                              |                                                                     |
|                                                                          |                                                 |                                               |                                                         |                                                     |                                              | Cancel) Step 1 of 3 Next                                            |
|                                                                          |                                                 |                                               |                                                         |                                                     |                                              |                                                                     |

- 7. The following screen is displayed.
  - ✓ Enter application name: SSIAD\_MDB\_Bean.
  - ✓ Click **Next**.

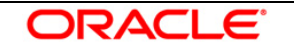

| ORACLE Enterprise Manager 10g                                                                                                    | <u>Help</u> Logout               |
|----------------------------------------------------------------------------------------------------|----------------------------------|
| Select Archive Application Attributes Deployment Settings                                                                                                   |                                  |
| Deploy: Application Attributes                                                                                                    |                                  |
| Archive Type J2EE Application (EAR file)<br>Archive Location D:\KERNEL_SSIAD_OC4J\SSIAD_MDB\build\SSIAD_MDB_Bean.ear<br>Deployment Plan Creating a new plan | (Cancel) (Back Step 2 of 3 Next) |
| * Application Name SSIAD_MDB_Bean                                                                                                    |                                  |
| Parent Application default<br>Bind Web Module to Site default-web-site                                                                                      |                                  |
|                                                                                                    | Cancel Back Step 2 of 3 Next     |
| Copyright © 1996, 2005, Oracle. All rights reserved.                                                                                                    |                                  |
| 8. The following screen is displayed.                                                                                                    |                                  |
| ✓ Click" Map Environment References"                                                                                                    |                                  |
| .∈"Enterprise Manager 10g<br>on Server Control                                                                                                    | Help Logout                      |
| Select Archive Application Attributes Deployment Settings                                                                                                   |                                  |

| ORACLE <sup>®</sup> Enterprise Manage<br>Application Server Control                            | r 10 <i>g</i>                             |                                                                                                    | Help Logout                                                                                                  |
|------------------------------------------------------------------------------------------------|-------------------------------------------|----------------------------------------------------------------------------------------------------|----------------------------------------------------------------------------------------------------|
|                                                                                                |                                           | Select Archive Application Attributes Deployment Settin                                                                     | us                                                                                                    |
| Deploy: Deployment Settin                                                                      | gs                                        |                                                                                                    |                                                                                                    |
| Archive Type J2EE Applicati<br>Archive Location D:\KERNEL_SS<br>Deployment Plan Creating a nev | on (EAR file)<br>IAD_OC4J\SSIAI<br>v plan | Application<br><b>_MDB\build\SSIAD_MDB_Bean.ear</b> Parent Appli<br>Bind Web Module t<br>Contex                             | Cancel Back Step 3 of 3 Deploy<br>Name SSIAD_MDB_Bean<br>cation default<br>o Site default-web-site<br>t Root |
| Deployment Tasks                                                                               |                                           |                                                                                                    |                                                                                                    |
| The table below provides a set o<br>enabled.                                                   | f common deploy                           | nent tasks you might want to perform for this application. O                                                                | nly those tasks that apply to the current application are                                                    |
| Task Name                                                                                      | Go <u>To T</u> ask                        | Description                                                                                                    |                                                                                                    |
| Map Environment References                                                                     |                                           | Map any environment references in your application (for exa<br>present on the operational environment.                      | ample, data sources) to physical entities currently                                                          |
| Select Security Provider                                                                       |                                           | A security provider acts as the source for available users ar                                                               | nd groups when mapping security roles.                                                                       |
| Map Security Roles                                                                             | Ø                                         | Map any security roles exposed by your application to exis<br>obtained from the security provider you selected for this app | ting users and groups. The list of users and groups is<br>plication.                                         |
| Configure EJBs                                                                                 |                                           | Configure the Enterprise JavaBeans in your application.                                                                     |                                                                                                    |
| Configure Clustering                                                                           |                                           | Configure clustering of your application.                                                                                   |                                                                                                    |
| Configure Class Loading                                                                        |                                           | Manipulate the classpath of your application.                                                                               |                                                                                                    |
| Advanced Deployment Pla                                                                        | n Editing                                 |                                                                                                    |                                                                                                    |
| Click Edit Deployment Plan to s                                                                | et more advanced                          | deployment options.                                                                                                    | Edit Deployment Plan                                                                                         |
| Save Deployment Plan                                                                           |                                           |                                                                                                    |                                                                                                    |
| After you make changes, you ca<br>can then use the saved deploym                               | n save the deploy<br>ent plan to redepl   | ment plan to your local disk. You<br>y this application later.                                                              | Save Deployment Plan                                                                                         |
| opyright © 1396, 2005, Oracle. All rights r                                                    | eserved.                                  | Help   Logout                                                                                                    | Cancel Back Step 3 of 3 Deploy                                                                               |

- 9. The following screen is displayed.
  - ✓ Map to JNDI Location

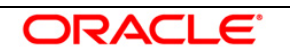

[Note: The JNDI names by default are in the table given below. These names can be modified if required in the following screen of the OEM console. In such a situation, remember to modify the corresponding entries in ejb-jar.xml and the GW\_MDB\_Prop.xml file]

| <b>Resource Reference</b> | JNDI Location     |
|---------------------------|-------------------|
| SSIAD_MDB_QCF             | SSIAD_MDB_QCF     |
| NOTIFY_DEST_QUEUE         | NOTIFY_DEST_QUEUE |
| NOTIFY_MDB_DLQ            | NOTIFY_MDB_DLQ    |

✓ Click OK

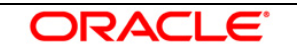

|                                                                                                    |                                                                                                    |                                                                                                    |                                                                                                    | <u> </u>                                                                                                    |                                                                                 |                                                                                                    |                                                                                            |                  |                    |                     |
|----------------------------------------------------------------------------------------------------|----------------------------------------------------------------------------------------------------|----------------------------------------------------------------------------------------------------|----------------------------------------------------------------------------------------------------|----------------------------------------------------------------------------------------------------|---------------------------------------------------------------------------------|----------------------------------------------------------------------------------------------------|--------------------------------------------------------------------------------------------|------------------|--------------------|---------------------|
|                                                                                                    |                                                                                                    | Select Archiv                                                                                                    |                                                                                                    | ion Attributes                                                                                               | Deploym                                                                         | ent Settings                                                                                                    |                                                                                            |                  |                    |                     |
| ployment Settin                                                                                                    | gs: Map Environ                                                                                                    | ment Reference                                                                                                    | S                                                                                                    |                                                                                                    |                                                                                 |                                                                                                    |                                                                                            |                  |                    |                     |
|                                                                                                    |                                                                                                    |                                                                                                    |                                                                                                    |                                                                                                    |                                                                                 |                                                                                                    |                                                                                            |                  | Canc               | el) (O              |
| Archive Type J2EI<br>chive Location D:\K<br>ployment Plan Crea                                                                                                    | E Application (EAR fi<br>(ERNEL_SSIAD_OC4.<br>ating a new plan                                                                                                    | ile)<br>J\SSIAD_MDB\build                                                                                                    | \SSIAD_MD                                                                                                    | B_Bean.ea                                                                                                    | A<br>r Pa<br>Bind Web                                                           | pplication Name<br>arent Application<br>o Module to Site<br>Context Root                                             | SSIAD_MDE<br>default<br>default-wek                                                        | 3_Bean<br>o-site |                    |                     |
| Map Resource R                                                                                                    | eferences                                                                                                    |                                                                                                    |                                                                                                    |                                                                                                    |                                                                                 |                                                                                                    |                                                                                            |                  |                    |                     |
| The table below lists                                                                                                    | the resource referenc                                                                                                    | es which need to be                                                                                                    | associated v                                                                                                    | vith physical                                                                                                | entities on t                                                                   | he system whe                                                                                                    | re the selected                                                                            | instance/clus    | ster is runnir     | ıg.                 |
| Resource                                                                                                    |                                                                                                    |                                                                                                    |                                                                                                    | Refere                                                                                                    | nced By<br>Enter                                                                | mrise                                                                                                    |                                                                                            |                  |                    |                     |
| Reference D                                                                                                    | Description                                                                                                    | Туре 🛆                                                                                                    | Mod                                                                                                    | lule                                                                                                    | Bean                                                                            | Map to J                                                                                                    | NDI Location                                                                               |                  |                    |                     |
| SSIAD_MDB_QCF (                                                                                                    | Connection Factory<br>or Response / DLQ                                                                                                    | javax.jms.<br>XAQueueConnection                                                                                                    | Factory SSI/                                                                                                    | AD_MDB_Be                                                                                                    | ean.jar SSI_f<br>Adap                                                           | MDB SSIAD_1                                                                                                    | IDB_QCF                                                                                    |                  |                    |                     |
| Map URL Resour                                                                                                    | rce References                                                                                                    |                                                                                                    |                                                                                                    |                                                                                                    |                                                                                 |                                                                                                    |                                                                                            |                  |                    |                     |
| The table below lists                                                                                                    | the resource referenc                                                                                                    | es of type java.net.UF                                                                                                    | RL each of w                                                                                                    | hich must be                                                                                                 | e linked to a                                                                   | URL.                                                                                                    |                                                                                            |                  |                    |                     |
|                                                                                                    |                                                                                                    |                                                                                                    |                                                                                                    |                                                                                                    |                                                                                 |                                                                                                    |                                                                                            | Refere           | enced By           |                     |
| Resource<br>Reference Des                                                                                                    | scription                                                                                                    |                                                                                                    |                                                                                                    |                                                                                                    |                                                                                 |                                                                                                    |                                                                                            | Module           | Enterprise<br>Bean | Map to<br>URL       |
| No resource                                                                                                    |                                                                                                    |                                                                                                    |                                                                                                    |                                                                                                    |                                                                                 |                                                                                                    |                                                                                            |                  |                    |                     |
| eterences were<br>ound that need                                                                                                    |                                                                                                    |                                                                                                    |                                                                                                    |                                                                                                    |                                                                                 |                                                                                                    |                                                                                            |                  |                    |                     |
| o be mapped to                                                                                                    |                                                                                                    |                                                                                                    |                                                                                                    |                                                                                                    |                                                                                 |                                                                                                    |                                                                                            |                  |                    |                     |
| ohysical<br>resources on                                                                                                    |                                                                                                    |                                                                                                    |                                                                                                    |                                                                                                    |                                                                                 |                                                                                                    |                                                                                            |                  |                    |                     |
| he selected                                                                                                    |                                                                                                    |                                                                                                    |                                                                                                    |                                                                                                    |                                                                                 |                                                                                                    |                                                                                            |                  |                    |                     |
| netonco/cluetor                                                                                                    |                                                                                                    |                                                                                                    |                                                                                                    |                                                                                                    |                                                                                 |                                                                                                    |                                                                                            |                  |                    |                     |
| Map Resource El                                                                                                    | nvironment Refero<br>all resource environm                                                                                                    | ences<br>ent references found                                                                                                    | in your appli                                                                                                    | cation. A res                                                                                                | ource enviro                                                                    | nment reference                                                                                                    | e needs to be b                                                                            | oound to an ac   | Iministered        | object ir           |
| Map Resource El<br>Map Resource El<br>The table below lists<br>he target operationa<br>Resource<br>Environment                                                                                                    | nvironment Refere<br>all resource environm<br>I environment.                                                                                                    | ences<br>ent references found                                                                                                    | in your appli<br>Re                                                                                               | cation. A res<br>eferenced B                                                                                 | ource enviro<br>y<br>Enterprise                                                 | nment referenci                                                                                                    | e needs to be b                                                                            | pound to an ac   | Iministered        | object ir           |
| Map Resource En<br>The table below lists<br>he target operationa<br>Resource<br>Environment<br>Reference                                                                                                    | nvironment Refere<br>all resource environm<br>I environment.                                                                                                    | ences<br>ent references found                                                                                                    | in your applii<br>Re<br>Module                                                                                    | cation. A res<br>eferenced B                                                                                 | ource enviro<br>y<br>Enterprise<br>Bean MDB (                                   | inment reference<br>Map to JNDI Lo                                                                                   | e needs to be b<br>cation                                                                  | bound to an ac   | lministered        | object ir           |
| Map Resource Er<br>The table below lists<br>he target operationa<br>Resource<br>Environment<br>Reference<br>NOTIFY_DEST_QUE                                                                                                    | nvironment Refer<br>all resource environm<br>I environment.<br>Description<br>EUE Queue to send<br>reply to                                                                                           | ences<br>ent references found<br>Type △<br>javax.jms.Queue                                                                            | in your appli<br>Re<br>Module<br>SSIAD_MD                                                                         | cation. A res<br>eferenced B<br>E<br>B_Bean.jar                                                              | ource enviro<br>y<br>Enterprise<br>Bean<br>SSI_MDB<br>Adapter                   | nment reference<br>Map to JNDI Lo<br>NOTIFY_DEST_                                                                    | e needs to be b<br>cation<br>QUEUE                                                         | oound to an ac   | Iministered        | object ir           |
| Map Resource En<br>The table below lists<br>he target operationa<br>Resource<br>Environment<br>Reference<br>NOTIFY_DEST_QUE<br>NOTIFY_MDB_DLQ                                                                                                    | all resource environm<br>environment.                                                                                                    | ences<br>ent references found<br>Type △<br>javax.jms.Queue<br>javax.jms.Queue                                                         | in your applie<br>Re<br>Module<br>SSIAD_MD<br>SSIAD_MD                                                            | cation. A res<br>eferenced B<br>B_Bean.jar<br>B_Bean.jar                                                     | ource enviro<br>Tenterprise<br>Bean<br>SSI_MDB<br>Adapter<br>SSI_MDB<br>Adapter | Inment reference<br>Map to JNDI Lo<br>NOTIFY_DEST_<br>NOTIFY_MDB_I                                                   | e needs to be b<br>cation<br>QUEUE                                                         | oound to an ac   | Iministered        | object ir           |
| Map Resource Er<br>The table below lists<br>he target operationa<br>Resource<br>Environment<br>Reference<br>NOTIFY_DEST_QUE<br>NOTIFY_MDB_DLQ<br>Map Message De                                                                                                    | nvironment Refer<br>all resource environm<br>I environment.<br>Description<br>EUE Queue to send<br>reply to<br>MDB Dead Letter<br>Queue<br>estinations                                                | ences<br>ent references found<br>Type △<br>javax.jms.Queue<br>javax.jms.Queue                                                         | in your appli<br>Re<br>Module<br>SSIAD_MD<br>SSIAD_MD                                                             | cation. A res<br><b>eferenced B</b><br>B_Bean.jar<br>B_Bean.jar                                              | ource enviro                                                                    | <b>Map to JNDI Lo</b><br>NOTIFY_DEST_<br>NOTIFY_MDB_I                                                                | e needs to be b<br>cation<br>QUEUE<br>DLQ                                                  | oound to an ac   | Iministered        | object ir           |
| Map Resource Er<br>The table below lists<br>he target operationa<br>Resource<br>Environment<br>Reference<br>NOTIFY_DEST_QUE<br>NOTIFY_MDB_DLQ<br>Map Message De<br>The table below lists<br>environment.                                                                                                    | Anvironment Refer<br>all resource environm<br>I environment.<br>Description<br>EUE<br>Queue to send<br>reply to<br>MDB Dead Letter<br>Queue<br>estinations<br>all message destinati                   | ences<br>ent references found<br>Type<br>javax.jms.Queue<br>javax.jms.Queue                                                           | in your appli<br>Re<br>Module<br>SSIAD_MD<br>SSIAD_MD                                                             | cation. A res<br><b>ferenced B</b><br>B_Bean.jar<br>B_Bean.jar<br>gical destinat                             | ource enviro<br>Tenterprise<br>Bean<br>SSI_MDB<br>Adapter<br>SSI_MDB<br>Adapter | nment reference<br><b>dap to JNDI Lo</b><br>NOTIFY_DEST_<br>NOTIFY_MDB_I<br>be mapped to                             | e needs to be b<br>cation<br>QUEUE<br>DLQ<br>physical destir                               | nound to an ac   | Iministered        | object ir           |
| Map Resource En<br>The table below lists<br>he target operationa<br>Resource<br>Environment<br>Reference<br>NOTIFY_DEST_QUE<br>NOTIFY_MDB_DLQ<br>Map Message Des<br>Inter table below lists<br>anvironment.<br>Message Destination                                                                                                    | Invironment Reference<br>all resource environm<br>I environment.<br>Description<br>EUE Queue to send<br>reply to<br>MDB Dead Letter<br>Queue<br>estinations<br>all message destination<br>Description | ences<br>ent references found<br>Type<br>javax.jms.Queue<br>javax.jms.Queue<br>ions found in your app<br>Referenced                   | in your appli<br>Re<br>Module<br>SSIAD_MD<br>SSIAD_MD<br>Dication. Log                                            | cation. A res<br><b>ferenced B</b><br><b>B_Bean.jar</b><br>B_Bean.jar<br>jical destinat                      | ource enviro                                                                    | nment reference<br>Map to JNDI Lo<br>NOTIFY_DEST_<br>NOTIFY_MDB_I<br>b be mapped to<br>NDI Location                  | e needs to be b<br>cation<br>QUEUE<br>DLQ<br>physical destir                               | pound to an ac   | dministered        | object ir           |
| Map Resource El<br>The table below lists<br>he target operationa<br>Resource<br>Environment<br>Reference<br>NOTIFY_DEST_QUE<br>NOTIFY_MDB_DLQ<br>Map Message De<br>The table below lists<br>environment.<br>Message Destination<br>No message<br>destinations were fou<br>in this application                                                                                                    | Invironment Reference<br>all resource environm<br>I environment.                                                                                                    | ences<br>ent references found<br>javax.jms.Queue<br>javax.jms.Queue<br>ions found in your app<br>Referenced                           | in your appli<br>Re<br>Module<br>SSIAD_MD<br>SSIAD_MD<br>Dication. Log                                            | cation. A res<br><b>eferenced B</b><br>B_Bean.jar<br>B_Bean.jar<br>jical destinat                            | ource enviro                                                                    | Inment reference<br>Idap to JNDI Lo<br>NOTIFY_DEST_<br>NOTIFY_MDB_I                                                  | e needs to be b<br>cation<br>QUEUE<br>DLQ<br>physical destir                               | pound to an ac   | dministered        | object ir           |
| Map Resource En<br>The table below lists<br>he target operationa<br>Resource<br>Environment<br>Reference<br>NOTIFY_DEST_QUE<br>NOTIFY_MDB_DLQ<br>Map Message Destination<br>No message<br>destinations were four<br>in this application<br>Map Message Destination<br>Map Message Destination<br>Map Message Destination<br>Map Message Destination<br>Map Message Destination<br>Map Message Destination<br>Map Message Destination                                                                                                    | nvironment Referen<br>all resource environm<br>I environment.                                                                                                    | ences ent references found Type  javax.jms.Queue javax.jms.Queue Referenced                                                           | in your appli<br>Re<br>Module<br>SSIAD_MD<br>SSIAD_MD<br>blication. Log                                           | cation. A res<br><b>ferenced B</b><br>B_Bean.jar<br>B_Bean.jar<br>gical destinat                             | ource enviro                                                                    | Inment reference<br>Map to JNDI Lo<br>NOTIFY_DEST_<br>NOTIFY_MDB_I<br>to be mapped to<br>NDI Location                | e needs to be b<br>cation<br>QUEUE<br>DLQ<br>physical destir                               | oound to an ac   | Iministered        | tional              |
| Map Resource En<br>The table below lists<br>he target operationa<br>Resource<br>Environment<br>Reference<br>NOTIFY_DEST_QUE<br>NOTIFY_MDB_DLQ<br>Map Message De<br>In table below lists<br>environment.<br>Message Destinations<br>No message<br>destinations were for<br>in this application<br>Map Message De<br>The table below lists                                                                                                    | Invironment Referent<br>all resource environm<br>I environment.                                                                                                    | ences<br>ent references found<br>javax.jms.Queue<br>javax.jms.Queue<br>ions found in your app<br>References<br>ion references that ne | in your applie<br>Module<br>SSIAD_MD<br>SSIAD_MD<br>Dilication. Log<br>By Module<br>red to be bou                 | cation. A res<br><b>ferenced B</b><br><b>B_Bean.jar</b><br>B_Bean.jar<br>gical destinat<br>a<br>und to messa | ource enviro                                                                    | Inment reference<br>Map to JNDI Lo<br>NOTIFY_DEST_<br>NOTIFY_MDB_I<br>b be mapped to<br>NDI Location                 | e needs to be b<br>cation<br>QUEUE<br>DLQ<br>physical destir<br>t operational e            | nvironment.      | dministered        | tional              |
| Map Resource En<br>The table below lists<br>he target operationa<br>Resource<br>Environment<br>Reference<br>NOTIFY_DEST_QUE<br>NOTIFY_MDB_DLQ<br>Map Message Destination<br>No message<br>Destinations were four<br>in this application<br>Map Message Destination<br>Map Message Destination<br>Map Messag | Invironment Reference<br>all resource environm<br>I environment.                                                                                                    | ences<br>ent references found<br>javax.jms.Queue<br>javax.jms.Queue<br>ions found in your app<br>References<br>ion references that ne | in your appli<br>Re<br>Module<br>SSIAD_MD<br>SSIAD_MD<br>Dication. Log<br>By Module<br>red to be bou              | cation. A res<br>ferenced B<br>B_Bean.jar<br>B_Bean.jar<br>jical destinat<br>a<br>und to messa<br>Refere     | ource enviro                                                                    | Inment reference<br>International International<br>NOTIFY_DEST_<br>NOTIFY_MDB_I<br>To be mapped to<br>NDI Location   | e needs to be b<br>cation<br>QUEUE<br>DLQ<br>physical destir<br>t operational e            | nvironment.      | Iministered        | tional              |
| Map Resource El<br>The table below lists<br>he target operationa<br>Resource<br>Environment<br>Reference<br>NOTIFY_DEST_QUE<br>NOTIFY_MDB_DLQ<br>Map Message Destination<br>No message<br>destinations were for<br>in this application<br>Map Message Destination<br>Map Message Destination<br>Map Message Destination<br>Map Message Destination<br>Map Message Destination<br>Map Message Destination<br>Reference                                                                                                    | nvironment Referen<br>all resource environm<br>I environment.                                                                                                    | ences<br>ent references found<br>javax.jms.Queue<br>javax.jms.Queue<br>ions found in your app<br>Referenced<br>ion references that ne | in your appli<br>Re<br>Module<br>SSIAD_MD<br>SSIAD_MD<br>olication. Log<br>I By Module<br>red to be bou           | cation. A res                                                                                                | ource enviro                                                                    | Inment reference<br>Map to JNDI Lo<br>NOTIFY_DEST_<br>NOTIFY_MDB_I<br>to be mapped to<br>NDI Location                | e needs to be b<br>cation<br>QUEUE<br>DLQ<br>physical destir<br>t operational e            | nvironment.      | dministered        | object ir           |
| Map Resource En<br>The table below lists<br>he target operationa<br>Resource<br>Environment<br>Reference<br>NOTIFY_DEST_QUE<br>NOTIFY_MDB_DLQ<br>Map Message Destination<br>No message<br>destinations were for<br>in this application<br>Map Message Destination<br>No message<br>Destination<br>Reference<br>No message<br>No message                                                                                                    | Invironment Reference all resource environment all resource environment all revironment.                                                                                                    | ences<br>ent references found<br>javax.jms.Queue<br>javax.jms.Queue<br>ions found in your app<br>Referenced<br>ion references that ne | in your appli<br>Re<br>Module<br>SSIAD_MD<br>SSIAD_MD<br>olication. Log<br>I By Module<br>red to be bou           | cation. A res                                                                                                | ource enviro                                                                    | Inment reference<br>Map to JNDI Lo<br>NOTIFY_DEST_<br>NOTIFY_MDB_I<br>b be mapped to<br>NDI Location<br>NDI Location | e needs to be b<br>cation<br>QUEUE<br>DLQ<br>physical destir<br>t operational e<br>ocation | nvironment.      | dministered        | object ir           |
| Map Resource En<br>The table below lists<br>he target operationa<br>Resource<br>Environment<br>Reference<br>NOTIFY_DEST_QUE<br>NOTIFY_MDB_DLQ<br>Map Message Destination<br>No message<br>destinations were fou<br>in this application<br>Map Message Destination<br>Map Message Destination<br>Map Message Destination<br>Map Message Destination<br>Map Message Destination<br>Reference<br>No message<br>destination                                                                                                    | Invironment Reference all resource environment all resource environment all resource environment.                                                                                                    | ences<br>ent references found<br>javax.jms.Queue<br>javax.jms.Queue<br>javax.jms.Queue<br>Referenced<br>ion references that ne        | in your appli<br>Re<br>Module<br>SSIAD_MD<br>SSIAD_MD<br>olication. Log<br>I By Module<br>red to be bou           | cation. A res                                                                                                | ource enviro                                                                    | Inment reference<br>Map to JNDI Lo<br>NOTIFY_DEST_<br>NOTIFY_MDB_I<br>be mapped to<br>NDI Location<br>NDI Location   | e needs to be b<br>cation<br>QUEUE<br>DLQ<br>physical destir<br>t operational e<br>ocation | nvironment.      | dministered        | object ir           |
| Map Resource En<br>The table below lists<br>he target operationa<br>Resource<br>Environment<br>Reference<br>NOTIFY_DEST_QUE<br>NOTIFY_MDB_DLQ<br>Map Message Destination<br>Message Destination<br>Message Destination<br>Map Message Destination<br>Map Message Destination<br>Map Message Destination<br>Map Message Destination<br>Map Message Destination<br>Map Message Destination<br>Reference<br>No message<br>destination<br>Reference<br>No message<br>destination<br>references were<br>found in this                                                                                                    | Invironment Referent<br>all resource environm<br>I environment.                                                                                                    | ences<br>ent references found<br>javax.jms.Queue<br>javax.jms.Queue<br>javax.jms.Queue<br>Referenced<br>ion references that ne        | in your applie<br>Re<br>Module<br>SSIAD_MD<br>SSIAD_MD<br>Discation. Log<br>I By Module<br>red to be bool         | cation. A res                                                                                                | ource enviro                                                                    | Inment reference<br>Map to JNDI Lo<br>NOTIFY_DEST_<br>NOTIFY_MDB_I<br>b be mapped to<br>NDI Location<br>NDI Location | e needs to be b<br>cation<br>QUEUE<br>DLQ<br>physical destir<br>t operational e<br>ocation | nvironment.      | dministered        | tional              |
| Map Resource En<br>The table below lists<br>he target operationa<br>Resource<br>Environment<br>Reference<br>NOTIFY_DEST_QUE<br>NOTIFY_MDB_DLQ<br>Vap Message Destination<br>Message Destination<br>Message Destination<br>Map Message Destination<br>No message<br>destinations were four<br>in this application<br>Message Destination<br>Reference<br>No message<br>destination<br>Reference<br>No message<br>destination<br>references were<br>ound in this<br>application                                                                                                    | Invironment Referen<br>all resource environm<br>I environment.                                                                                                    | ences<br>ent references found<br>javax.jms.Queue<br>javax.jms.Queue<br>javax.jms.Queue<br>References<br>ion references that ne        | in your applie<br>Re<br>Module<br>SSIAD_MD<br>SSIAD_MD<br>Discation. Log<br>I By Module<br>red to be bou          | cation. A res                                                                                                | ource enviro                                                                    | Inment reference<br>Map to JNDI Lo<br>NOTIFY_DEST_<br>NOTIFY_MDB_I<br>Do be mapped to<br>NDI Location                | e needs to be b<br>cation<br>QUEUE<br>DLQ<br>physical destir<br>t operational e<br>ocation | nvironment.      | dministered        | object ir           |
| Map Resource En<br>The table below lists<br>he target operationa<br>Resource<br>Environment<br>Reference<br>NOTIFY_DEST_QUE<br>NOTIFY_MDB_DLQ<br>Vap Message Destination<br>Vap Message Destination<br>References were<br>ound in this<br>application                                                                                                    | Invironment Referen<br>all resource environm<br>I environment.                                                                                                    | ences<br>ent references found<br>javax.jms.Queue<br>javax.jms.Queue<br>ions found in your app<br>References<br>ion references that ne | in your applie<br>Re<br>Module<br>SSIAD_MD<br>SSIAD_MD<br>SSIAD_MD<br>Dication. Log<br>By Module<br>red to be bou | cation. A res                                                                                                | iource enviro                                                                   | Inment reference<br>Map to JNDI Lo<br>NOTIFY_DEST_<br>NOTIFY_MDB_I<br>to be mapped to<br>NDI Location                | e needs to be b<br>cation<br>QUEUE<br>DLQ<br>physical destir<br>t operational e<br>ocation | nvironment.      | dministered        | object ir<br>tional |

10. The following screen is displayed.

✓ Go to **"Configure Class Loading"** Task.

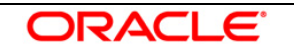

| ORACLE Enterprise Manager<br>Application Server Control                                          | 10 <i>g</i>                             | Helo Logout                                                                                                    |
|--------------------------------------------------------------------------------------------------|-----------------------------------------|----------------------------------------------------------------------------------------------------|
|                                                                                                  |                                         | Select Archive Application Attributes Deployment Settings                                                                                                    |
| Deploy: Deployment Setting                                                                       | gs                                      |                                                                                                    |
| Archive Type J2EE Applicatio<br>Archive Location D:\KERNEL_SSI<br>Deployment Plan Creating a new | n (EAR file)<br>AD_OC4J\SSIAI<br>plan   | Cancel Back Step 3 of 3 Deploy<br>Application Name SSIAD_MDB_Bean<br>D_MDB\build\SSIAD_MDB_Bean.ear Parent Application default<br>Bind Web Module to Site default-web-site<br>Context Root |
| Deployment Tasks                                                                                 |                                         |                                                                                                    |
| The table below provides a set of enabled.                                                       | common deploy                           | ment tasks you might want to perform for this application. Only those tasks that apply to the current application are                                                                      |
| Task Name                                                                                        | Go To Task                              | Description                                                                                                    |
| Map Environment References                                                                       | Ø                                       | Map any environment references in your application (for example, data sources) to physical entities currently<br>present on the operational environment.                                   |
| Select Security Provider                                                                         |                                         | A security provider acts as the source for available users and groups when mapping security roles.                                                                                         |
| Map Security Roles                                                                               | Ø                                       | Map any security roles exposed by your application to existing users and groups. The list of users and groups is<br>obtained from the security provider you selected for this application. |
| Configure EJBs                                                                                   |                                         | Configure the Enterprise JavaBeans in your application.                                                                                                    |
| Configure Clustering                                                                             |                                         | Configure clustering of your application.                                                                                                    |
| Configure Class Loading                                                                          |                                         | Manipulate the classpath of your application.                                                                                                    |
| Advanced Deployment Plar                                                                         | n Editing                               |                                                                                                    |
| Click Edit Deployment Plan to se                                                                 | et more advanced                        | d deployment options. Edit Deployment Plan                                                                                                    |
| Save Deployment Plan                                                                             |                                         |                                                                                                    |
| After you make changes, you car<br>can then use the saved deployme                               | n save the deploy<br>ent plan to redepl | rment plan to your local disk. You Save Deployment Plan oy this application later.                                                                                                    |
|                                                                                                  |                                         | Cancel Back Step 3 of 3 Deploy                                                                                                    |
|                                                                                                  |                                         | Help   Logout                                                                                                    |

Copyright @1996, 2005, Oracle. All rights reserved.

11. The following screen is displayed.

 $\checkmark$  Navigate to the next page

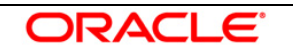

| plication Server Contr                                                   | ol                                               |                                                |                               |                 |                                                                             |                                              |                                      | Help Logout      |
|--------------------------------------------------------------------------|--------------------------------------------------|------------------------------------------------|-------------------------------|-----------------|-----------------------------------------------------------------------------|----------------------------------------------|--------------------------------------|------------------|
|                                                                          |                                                  | Relati                                         | Archivo Application Attribut  | oo Donlay       | -O                                                                          |                                              |                                      |                  |
| ployment Settings                                                        | : Configure C                                    | lass Loading                                   | archive Application Autour    | es Depidy       | ment settings                                                               |                                              |                                      |                  |
| profilienceetanige                                                       | . ooringaro a                                    | inter Locality                                 | 2                             |                 |                                                                             |                                              | 0                                    | ancel) ((        |
| Archive Type J2EE Ap<br>chive Location D:\KERM<br>ployment Plan Creating | oplication (EAR<br>NEL_SSIAD_OC4<br>g a new plan | file)<br>IJ\SSIAD_MDB\b                        | ouild\SSIAD_MDB_Bean.e        | ar F<br>Bind W  | Application Name<br>Parent Application<br>eb Module to Site<br>Context Root | SSIAD_MDB_Bea<br>default<br>default-web-site | an                                   |                  |
| Import Shared Libra                                                      | ries                                             |                                                |                               |                 |                                                                             |                                              |                                      |                  |
| The following table lists t                                              | the shared librarie                              | es installed in this                           | s OC4J instance. Select Imp   | port to decla   | e your application                                                          | 's dependency on a                           | shared library. (                    | Optionally       |
| Specify a minimum or m                                                   | tion's shared libra<br>uture changes to          | o import.<br>ary imports<br>the parent applic: | ation's shared library import | s will be effe  | ctive to this applic                                                        | ation.                                       |                                      |                  |
|                                                                          |                                                  |                                                |                               |                 |                                                                             | S Previou                                    | us 1-10 of 22                        | 🖌 <u>Next 10</u> |
| Shared Library 🛆                                                         |                                                  | Available Versio                               | ons                           |                 | Minimum<br>Version To Use                                                   | Maximum<br>Version To Use                    | Imported By<br>Parent<br>Application | Import           |
| adf.generic.domain                                                       |                                                  | 10.1.3                                         |                               |                 |                                                                             |                                              |                                      |                  |
| adf.oracle.domain                                                        |                                                  | 10.1.3                                         |                               |                 |                                                                             |                                              | · ·                                  | <b>V</b>         |
| global.libraries                                                         |                                                  | 1.0                                            |                               |                 |                                                                             |                                              | ·                                    |                  |
| global.tag.libraries                                                     |                                                  | 1.0                                            |                               |                 |                                                                             |                                              | · ·                                  | <b>V</b>         |
| global.wsm.libraries                                                     |                                                  | 1.0                                            |                               |                 |                                                                             |                                              | ]                                    |                  |
| oracle.cache                                                             |                                                  | 10.1.3                                         |                               |                 |                                                                             |                                              | · ·                                  | <b>~</b>         |
| oracle.dms                                                               | :                                                | 3.0                                            |                               |                 |                                                                             |                                              | · ·                                  | <b>V</b>         |
| oracle.expression-evalua                                                 | ator                                             | 10.1.3                                         |                               |                 |                                                                             |                                              |                                      |                  |
| oracle.gdk                                                               |                                                  | 10.1.0_2                                       |                               |                 |                                                                             |                                              | <b>~</b>                             | <b>V</b>         |
| oracle.http.client                                                       |                                                  | 10.1.3                                         |                               |                 |                                                                             |                                              |                                      |                  |
|                                                                          |                                                  |                                                |                               |                 |                                                                             | S Previou                                    | us 1-10 of 22                        | ✓ (Next 10)      |
| Configure Applicatio                                                     | on Libraries                                     |                                                |                               |                 |                                                                             |                                              |                                      |                  |
| Add additional archives (                                                | or directories to t                              | his application's c                            | classpath. Specify a path rel | lative to the i | oot of the EAR, or                                                          | r an absolute path o                         | on the target serv                   | er.              |
| Path                                                                     |                                                  |                                                |                               |                 |                                                                             | Delete                                       |                                      |                  |
| No application libraries I<br>Add Another Row                            | have been configu                                | ured.                                          |                               |                 |                                                                             |                                              |                                      |                  |
| Configure Meh Mod                                                        | ule Class Loa                                    | ders                                           |                               |                 |                                                                             |                                              |                                      |                  |
| Use the table below to s<br>separated by semi-color                      | pecify additional                                | code sources for                               | each Web module in your a     | pplication. T   | hese can be eithe                                                           | r library files or loca                      | ations for individu                  | al class file    |
|                                                                          | Search Local                                     | Include War<br>Manifest Class                  |                               |                 |                                                                             |                                              |                                      |                  |
| Web Module                                                               | Classes First                                    | Path                                           | Classpath                     |                 |                                                                             |                                              |                                      |                  |
| No web modules were found in your application.                           |                                                  |                                                |                               |                 |                                                                             |                                              |                                      |                  |

Copyright @1996, 2005, Oracle. All rights reserved.

Help | Logout

Cancel OK

12. The following screen is displayed.

- ✓ Uncheck oracle.xml
- ✓ Ok

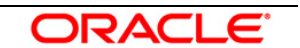

| ORACLE Ent<br>Application Serv                      | erprise Manager 10 <i>g</i><br>er Control                                        |                |                        |                                                                                   |                                               | <u>Help</u> Logout |
|-----------------------------------------------------|----------------------------------------------------------------------------------|----------------|------------------------|-----------------------------------------------------------------------------------|-----------------------------------------------|--------------------|
|                                                     |                                                                                  | Select Archive | Application Attributes | Deployment Settings                                                               |                                               |                    |
| Deployment S                                        | ettings: Configure Class L                                                       | oading         |                        |                                                                                   |                                               |                    |
|                                                     |                                                                                  |                |                        |                                                                                   |                                               | Cancel OK          |
| Archive Type<br>Archive Location<br>Deployment Plan | J2EE Application (EAR file)<br>D:\KERNEL_SSIAD_OC4J\SSIAD<br>Creating a new plan | )_MDB\build\SS | AD_MDB_Bean.ear        | Application Name<br>Parent Application<br>Bind Web Module to Site<br>Context Root | SSIAD_MDB_Bean<br>default<br>default-web-site |                    |
|                                                     |                                                                                  |                |                        |                                                                                   |                                               |                    |

#### Import Shared Libraries

The following table lists the shared libraries installed in this OC4J instance. Select Import to declare your application's dependency on a shared library. Optionally specify a minimum or maximum version to import.

#### Inherit parent application's shared library imports

TIP When checked, future changes to the parent application's shared library imports will be effective to this application.

|                       |                    |                           | S Previous                | 10 11-20 of 22                       | ✓ <u>Next 2</u> ≫ |
|-----------------------|--------------------|---------------------------|---------------------------|--------------------------------------|-------------------|
| Shared Library 🛆      | Available Versions | Minimum<br>Version To Use | Maximum<br>Version To Use | Imported By<br>Parent<br>Application | Import            |
| oracle.jdbc           | 10.1.0_2           |                           |                           | ~                                    |                   |
| oracle.jwsdl          | 10.1.3             |                           |                           | ~                                    | <b>~</b>          |
| oracle.sqlj           | 10.1.3             |                           |                           | ~                                    | <b>V</b>          |
| oracle.toplink        | 10.1.3             |                           |                           | ~                                    | ✓                 |
| oracle.ws.client      | 10.1.3             |                           |                           | ~                                    |                   |
| oracle.ws.core        | 10.1.3             |                           |                           |                                      |                   |
| oracle.ws.reliability | 10.1.3             |                           |                           |                                      |                   |
| oracle.ws.security    | 10.1.3             |                           |                           |                                      |                   |
| oracle.wsm            | 10.1.3             |                           |                           |                                      |                   |
| oracle.xml            | 10.1.0_2           |                           |                           | ~                                    |                   |
|                       |                    |                           | Previous                  | 10 11-20 of 22                       | 🔽 <u>Next 2</u> 📎 |

#### Configure Application Libraries

Add additional archives or directories to this application's classpath. Specify a path relative to the root of the EAR, or an absolute path on the target server.

| Path                                           | Delete |
|------------------------------------------------|--------|
| No application libraries have been configured. |        |
| (Add Another Row)                              |        |

#### Configure Web Module Class Loaders

Use the table below to specify additional code sources for each Web module in your application. These can be either library files or locations for individual class files separated by semi-colons.

| Web Module                                           | Search Local<br>Classes First | Include War<br>Manifest Class<br>Path | Classpath     |
|------------------------------------------------------|-------------------------------|---------------------------------------|---------------|
| No web modules were<br>found in your<br>application. |                               |                                       |               |
|                                                      |                               |                                       | (Cancel) (OK) |

Copyright @1996, 2005, Oracle. All rights reserved.

Help | Logout

#### 13. The following screen is displayed.

✓ Click **Deploy** 

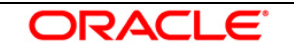

| ORACLE <sup>®</sup> Enterprise Manager<br>Application Server Control                             | r 10g                                     | Help Logout                                                                                                    |  |  |  |  |
|--------------------------------------------------------------------------------------------------|-------------------------------------------|----------------------------------------------------------------------------------------------------|--|--|--|--|
|                                                                                                  |                                           | Select Archive Application Attributes Deployment Settings                                                                                                    |  |  |  |  |
| Deploy: Deployment Setting                                                                       | gs                                        |                                                                                                    |  |  |  |  |
| Archive Type J2EE Applicatio<br>Archive Location D:\KERNEL_SSI<br>Deployment Plan Creating a new | on (EAR file)<br>IAD_OC4J\SSIAI<br>7 plan | Cancel Back Step 3 of 3 Deploy<br>Application Name SSIAD_MDB_Bean<br>O_MDB\build\SSIAD_MDB_Bean.ear Parent Application default<br>Bind Web Module to Site<br>Context Root                 |  |  |  |  |
| Deployment Tasks                                                                                 |                                           |                                                                                                    |  |  |  |  |
| The table below provides a set of<br>enabled.                                                    | f common deploy                           | ment tasks you might want to perform for this application. Only those tasks that apply to the current application are                                                                     |  |  |  |  |
| Task Name                                                                                        | Go To Task                                | Description                                                                                                    |  |  |  |  |
| Map Environment References                                                                       | Ø                                         | Map any environment references in your application (for example, data sources) to physical entities currently<br>present on the operational environment.                                  |  |  |  |  |
| Select Security Provider                                                                         |                                           | A security provider acts as the source for available users and groups when mapping security roles.                                                                                        |  |  |  |  |
| Map Security Roles                                                                               | Ø                                         | Map any security roles exposed by your application to existing users and groups. The list of users and groups is<br>obtained from the security provider you selected for this application |  |  |  |  |
| Configure EJBs                                                                                   |                                           | Configure the Enterprise JavaBeans in your application.                                                                                                    |  |  |  |  |
| Configure Clustering                                                                             |                                           | Configure clustering of your application.                                                                                                    |  |  |  |  |
| Configure Class Loading                                                                          |                                           | Manipulate the classpath of your application.                                                                                                    |  |  |  |  |
| Advanced Deployment Plar                                                                         | n Editing                                 |                                                                                                    |  |  |  |  |
| Click Edit Deployment Plan to se                                                                 | et more advanced                          | deployment options. Edit Deployment Plan                                                                                                    |  |  |  |  |
| Save Deployment Plan                                                                             |                                           |                                                                                                    |  |  |  |  |
| After you make changes, you car<br>can then use the saved deployme                               | n save the deploy<br>ent plan to redepl   | ment plan to your local disk. You Save Deployment Plan                                                                                                    |  |  |  |  |
|                                                                                                  |                                           | Cancel Back Step 3 of 3 (Deploy)                                                                                                    |  |  |  |  |

Copyright @1996, 2005, Oracle. All rights reserved.

<u>Help</u> | <u>Logout</u>

14. The following screen is displayed.

✓ Click **Return** 

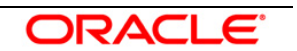

|                                                                                                    | 1                         |
|----------------------------------------------------------------------------------------------------|---------------------------|
|                                                                                                    | (                         |
| he Application "SSIAD_MDB_Bean" has been successfully deployed.                                                                                          |                           |
| rogress Messages                                                                                                    |                           |
| Jun 28, 2007 11:20:33 AM] Application Deployer for SSIAD_MDB_Bean STARTS.                                                                                |                           |
| Jun 28, 2007 11:20:33 AM] Copy the archive to D:\OracleAS_1\j2ee\home\applications\SSIA                                                                  | AD_MDB_Bean.ear           |
| Jun 28, 2007 11:20:33 AM] Initialize D:\OracleAS_1\j2ee\home\applications\SSIAD_MDB_B                                                                    | Bean.ear begins           |
| Jun 28, 2007 11:20:33 AMJ Unpacking SSIAD_MDB_Bean.ear                                                                                                   |                           |
| Jun 28, 2007 11:20:33 AMJ Done unpacking SSIAD_MDB_Bean.ear                                                                                              |                           |
| Jun 28, 2007 11 (20:33 AMI) Unpacking WebSphereWigStrar                                                                                                  |                           |
| Jun 20, 2007, 11:20:33, AMI Initializa D:\OracleAS, 1\Qaa\hama\annliaatione\SSIAD, MDB, B                                                                | Boon oor onde             |
| Jun 28, 2007 11:20:33 AMI Starting annication : SSIAD_MDB_Bean                                                                                           | Jean.ear enus             |
| Jun 28, 2007 11:20:33 AMI Initializing Classi nader(s)                                                                                                   |                           |
| Jun 28, 2007 11:20:35 AMI Initializing EJB container                                                                                                    |                           |
| Jun 28, 2007 11:20:35 AM) Loading connector(s)                                                                                                    |                           |
| Jun 28, 2007 11:20:35 AM] Starting up resource adapters                                                                                                  |                           |
| Jun 28, 2007 11:20:35 AM] Processing EJB module: SSIAD_MDB_Bean.jar                                                                                      |                           |
| Jun 28, 2007 11:20:35 AM] Compiling EJB generated code                                                                                                   |                           |
| Jun 28, 2007 11:20:48 AM] Initializing EJB sessions                                                                                                    |                           |
| Jun 28, 2007 11:20:48 AMJ Committing ClassLoader(s)                                                                                                    |                           |
| Jun 28, 2007 11:20:48 AMJ Started application : SSIAD_MDB_Bean<br>Jun 29, 2007 14:20:49 AMJ Diadian with emplication(-) to pite default with site basing |                           |
| Jun 26, 2007 111:20:46 AMI Binding web application(s) to site default-web-site begins                                                                    |                           |
| Jun 28, 2007, 11:20:48, AMI Annligation Daplover for SSIAD, MDB, Bean COMPLETES, One                                                                     | vation time: 15515 meace  |
| Sun 20, 2007 T1:20:40 Awij Application Deployer for SSIAD_WDD_Dean COMPLETES. Ope                                                                        | ration time. 10010 Insecs |

15. The following screen is displayed.

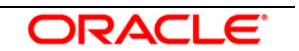

| ORA<br>Applic                                                                     | CLE Enterprise Manager 10g                       |          |                                 |            |                                            |             |                                  | <u>Setup Logs Help Logout</u>   |
|-----------------------------------------------------------------------------------|--------------------------------------------------|----------|---------------------------------|------------|--------------------------------------------|-------------|----------------------------------|---------------------------------|
| Cluster Topology > Application Server: oracle.DDTD0270.i-flex.com > 0.0.4.1; home |                                                  |          |                                 |            |                                            |             |                                  |                                 |
|                                                                                   |                                                  |          |                                 |            |                                            | P           | age Refreshe                     | ed Jun 28, 2007 11:24:04 AM IST |
| H                                                                                 | ome Applications <u>Web Services</u> Per         | formanc  | <u>e Administratio</u>          | <u>n</u>   |                                            |             |                                  |                                 |
| This pa                                                                           | ge shows the J2EE applications and application c | ompone   | nts (EJB Modules,               | WAR Module | s, Resource                                | Adapter Mod | lules) deploye                   | ed to this OC4J instance.       |
| View                                                                              | Annlications                                     | ·        |                                 |            |                                            | ·           |                                  |                                 |
| ( Star                                                                            | t) (Stop) (Restart) (Undeploy) (Redeploy)        | Deplo    | ( yc                            |            |                                            |             |                                  |                                 |
| Expan                                                                             | d All Collapse All                               | <u> </u> | <u> </u>                        |            |                                            |             |                                  |                                 |
| Select                                                                            | Name                                             | Status   | Start Time                      | Active     | Request<br>Processing<br>Time<br>(seconds) | Active EJB  | Application<br>Defined<br>MBeans |                                 |
| 0                                                                                 | ▼ All Applications                               | orutua   |                                 | rioquosis  | (50001145)                                 | motrous     | moodilo                          |                                 |
| 0                                                                                 | ascontrol                                        | Û        | Jun 27, 2007<br>1:13:06 PM IST  | 1          | 0.00                                       | 0           |                                  |                                 |
| ۲                                                                                 | ▼ <u>default</u>                                 | Û        | Jun 27, 2007<br>1:13:06 PM IST  | 0          | 0.00                                       | 0           |                                  |                                 |
| 0                                                                                 | ▼ <u>GW_EJB_Bean</u>                             | Û        | Jun 27, 2007<br>1:13:07 PM IST  | 0          | 0.00                                       | 0           |                                  |                                 |
| 0                                                                                 | <u>GW_HTTP_Servlet</u>                           | Û        | Jun 27, 2007<br>1:13:07 PM IST  | 0          | 0.00                                       | 0           | 11                               |                                 |
| 0                                                                                 | <u>GW_MDB_Bean</u>                               | Û        | Jun 27, 2007<br>1:13:16 PM IST  | 0          | 0.00                                       | 0           |                                  |                                 |
| 0                                                                                 | SSIAD_Client_Servlet                             | Û        | Jun 27, 2007<br>1:13:17 PM IST  | 0          | 0.00                                       | 0           | 11                               |                                 |
| 0                                                                                 | SSIAD_EJB_ACK_Bean                               | Û        | Jun 27, 2007<br>3:56:43 PM IST  | 0          | 0.00                                       | 0           |                                  |                                 |
| 0                                                                                 | SSIAD_EJB_Bean                                   | Û        | Jun 27, 2007<br>2:54:11 PM IST  | 0          | 0.00                                       | 0           | 110                              |                                 |
| 0                                                                                 | <u>SSIAD_MDB_Bean</u>                            | Û        | Jun 28, 2007<br>11:20:48 AM IST | 0          | 0.00                                       | 0           |                                  |                                 |
| 0                                                                                 | <u>bc4j</u>                                      | Û        | Jun 27, 2007<br>1:13:06 PM IST  | 0          | 0.00                                       | 0           | 11                               |                                 |
| Star                                                                              | t) Stop) Restart) Undeploy) Redeploy)            | Deplo    | UY)                             |            |                                            |             |                                  |                                 |
| H                                                                                 | ome Applications Web Services Per                | formanc  | <u>e Administratio</u>          | <u>n</u>   |                                            |             |                                  |                                 |

Copyright @1996, 2005, Oracle. All rights reserved.

Setup | Logs | Help | Logout

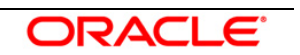

# Appendix

2

#### 2.1 Configuring SSIAD MDB with IBM WebSphere MQ

Follow the steps given below only if the Oracle10g Application Server is to be configured with *IBM WebSphere MQ*.

Before going ahead with the steps given below, please ensure the IBM WebSphere MQ Destinations, Connection Factories and their Bindings are created.

- ✓ Ensure that Queue Destinations, NOTIFY\_DEST\_QUEUE and NOTIFY\_MDB\_DLQ are in IBM WebSphere MQ.
- Create an XA QueueConnectionFactory with the name SSIAD\_MDB\_QCF
   [Refer: WAS\_SSIAD\_WebSphereMQ\_Installation.doc]
- Create the bindings to lookup the above given Queues and the Queue Connection Factories (SSIAD\_MDB\_QCF).
   [Note: The path of the .bindings files needs to be specified in orion-application.xml]

[Refer: WAS SSIAD WebSphereMQ Installation.doc]

The Resource Adapter (used to connect to IBM WebSphere MQ) related files are as given below and are located at

<KERNEL\_INSTALL\_DIR>\SSIAD\_MDB\config\OC4J

- ✓ oc4j-connectors.xml
- ✓ oc4j-ra.xml
- ✓ orion-application.xml
- ✓ orion-ejb-jar.xml
- ✓ ra.xml

In addition, changes have been made to

✓ ejb-jar.xml (located at <KERNEL\_INSTALL\_DIR>\SSIAD\_MDB\config)

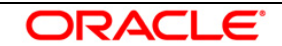

#### 1. Modify oc4j-connectors.xml

Specify all the Queues involved as given below:

| <connector name="WebSphereMQS" path="WebSphereMQ.rar"><br/><adminobject-config location="NOTIFY_DEST_QUEUE"><br/><adminobject-class>oracle.j2ee.ra.jms.generic.AdminObjectQueueImpl</adminobject-class><br/><config-property name="jndiName" value="NOTIFY_DEST_QUEUE"></config-property><br/><config-property name="resourceProviderName" value="WebSphereMQRP"></config-property><br/></adminobject-config></connector> |
|----------------------------------------------------------------------------------------------------|
| <adminobject-config location="NOTIFY_QUEUE"><br/><adminobject-class>oracle.j2ee.ra.jms.generic.AdminObjectQueueImpl</adminobject-class><br/><config-property name="jndiName" value="NOTIFY_QUEUE"></config-property><br/><config-property name="resourceProviderName" value="WebSphereMQRP"></config-property><br/></adminobject-config>                                                                                  |
| <adminobject-config location="NOTIFY_MDB_DLQ"><br/><adminobject-class>oracle.j2ee.ra.jms.generic.AdminObjectQueueImpl</adminobject-class><br/><config-property name="jndiName" value="NOTIFY_MDB_DLQ"></config-property><br/><config-property name="resourceProviderName" value="WebSphereMQRP"></config-property><br/></adminobject-config>                                                                              |

#### 2. Modify oc4j-ra.xml

Specify the Queue Connection Factories involved as given below:

```
<connector-factory location="SSIAD_MDB_QCF" connector-name="WebSphereMQS">
<connectionfactory-interface>javax.jms.XAQueueConnectionFactory</connectionfactory-interface>
<config-property name="jndiLocation" value="SSIAD_MDB_QCF"/>
</connector-factory>
```

#### 3. Modify orion-application.xml

Define the Resource Provider to be used by the SSIAD MDB.

[Note: Ensure the .bindings file is located in the correct path given below as value of the property name, java.naming.provider.url]

```
<resource-provider

class="com.evermind.server.deployment.ContextScanningResourceProvider"

name="WebSphereMQRP">

<description>WebSphere MQ Resource Provider</description>

<property name="java.naming.factory.initial"

value="com.sun.jndi.fscontext.RefFSContextFactory"/>

<property name="java.naming.provider.url" value="file:/D:/Bindings"/>

</resource-provider>
```

#### 4. Modify orion-ejb-jar.xml

Mention the Resource Adapter name and the Resource references as shown below.

<message-driven-deployment name="SSIAD\_MDB\_Bean" resource-adapter="WebSphereMQS"

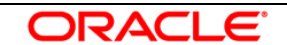

listener-threads="100" subscription-name="**SSIAD\_MDB\_Bean\_Sub**" transaction-timeout="172800">

```
<!-- Resource Ref Environment mappings -->
<resource-ref-mapping name=" SSIAD_MDB_QCF" location=" SSIAD_MDB_QCF" />
<resource-env-ref-mapping name="NOTIFY_DEST_QUEUE"
location="NOTIFY_DEST_QUEUE" />
<resource-env-ref-mapping name="NOTIFY_MDB_DLQ" location="NOTIFY_MDB_DLQ" />
<resource-env-ref-mapping name="NOTIFY_QUEUE" location="NOTIFY_QUEUE" />
```

</message-driven-deployment>

#### 5. Modify ra.xml

Specify the Queues and the Queue Connection Factory involved as given below:

```
<!-- Queue admin object -->
  <adminobject>
       <adminobject-interface>javax.jms.Queue</adminobject-interface>
       <adminobject-class>oracle.j2ee.ra.jms.generic.AdminObjectQueueImpl</adminobject-class>
       <config-property>
         <config-property-name>jndiName</config-property-name>
         <config-property-type>java.lang.String</config-property-type>
         <config-property-value>NOTIFY QUEUE</config-property-value>
       </config-property>
       <config-property>
         <config-property-name>resourceProviderName</config-property-name>
         <config-property-type>java.lang.String</config-property-type>
         <config-property-value>WebSphereMQRP</config-property-value>
       </config-property>
    </adminobject>
    <adminobject>
       <adminobject-interface>javax.jms.Queue</adminobject-interface>
       <adminobject-class>oracle.j2ee.ra.jms.generic.AdminObjectQueueImpl</adminobject-class>
       <config-property>
         <config-property-name>indiName</config-property-name>
         <config-property-type>java.lang.String</config-property-type>
         <config-property-value>NOTIFY_DEST_QUEUE</config-property-value>
       </config-property>
       <config-property>
         <config-property-name>resourceProviderName</config-property-name>
         <config-property-type>java.lang.String</config-property-type>
         <config-property-value>WebSphereMQRP</config-property-value>
       </config-property>
    </adminobject>
    <adminobject>
       <adminobject-interface>javax.jms.Queue</adminobject-interface>
       <adminobject-class>oracle.j2ee.ra.jms.generic.AdminObjectQueueImpl</adminobject-class>
       <config-property>
         <config-property-name>jndiName</config-property-name>
         <config-property-type>java.lang.String</config-property-type>
         <config-property-value>NOTIFY MDB DLQ</config-property-value>
       </config-property>
       <config-property>
         <config-property-name>resourceProviderName</config-property-name>
```

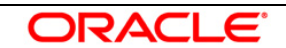

<config-property-type>java.lang.String</config-property-type> <config-property-value>WebSphereMQRP</config-property-value> </config-property> </adminobject> <!-- inbound configuration --> <inbound-resourceadapter> <messageadapter> <messagelistener> <messagelistener-type>javax.jms.MessageListener</messagelistener-type> <activationspec> <activationspec-class>oracle.j2ee.ra.jms.generic.JMSActivationSpec</activationspecclass> <required-config-property> <config-property-name>ConnectionFactoryJndiName</config-property-name> <config-property-name>DestinationName</config-property-name> <config-property-name>DestinationType</config-property-name> </required-config-property> </activationspec> </messagelistener> </messageadapter> </inbound-resourceadapter> <!-- outbound configuration --> <outbound-resourceadapter> <connection-definition> <managedconnectionfactoryclass>oracle.j2ee.ra.jms.generic.ManagedXAQueueConnectionFactoryImpl</managedconnectionfact ory-class> <connectionfactory-interface>javax.jms.XAQueueConnectionFactory</connectionfactoryinterface> <connectionfactory-implclass>oracle.j2ee.ra.jms.generic.XAQueueConnectionFactoryWrapper</connectionfactory-implclass> <connection-interface>javax.jms.XAConnection</connection-interface> <connection-impl-class>oracle.j2ee.ra.jms.generic.ConnectionWrapper</connection-implclass> <config-property> <config-property-name>indiLocation</config-property-name> <config-property-type>java.lang.String</config-property-type> <config-property-value> SSIAD\_MDB\_QCF</config-property-value> </config-property> </connection-definition>

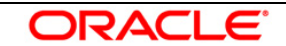

#### 6. Modify ejb-jar.xml

Specify the Queue the SSIAD MDB is listening to in the <activation-config> tag and Resource references as shown below:

- NOTIFY\_MDB\_QCF is the XA Queue Connection Factory.
- NOTIFY\_DEST\_QUEUE is the Queue on which MDB will listen.
- NOTIFY\_MDB\_DLQ is the Dead Letter Queue

| <activation-config></activation-config>                                                                                                    |
|----------------------------------------------------------------------------------------------------|
| <activation-config-property></activation-config-property>                                                                                  |
| <activation-config-property-name>DestinationType</activation-config-property-name>                                                         |
| <activation-config-property-value>javax.jms.Queue</activation-config-property-value>                                                       |
|                                                                                                    |
| <activation-config-property config="" destinction="" destinctionname="" names="" names<="" property="" td=""></activation-config-property> |
| <activation-config-property-name>DestinationName</activation-config-property-name>                                                         |
| values                                                                                                    |
|                                                                                                    |
| <activation-config-property></activation-config-property>                                                                                  |
| <activation-config-property-name>ConnectionFactoryJndiName</activation-config-property-name>                                               |
| property-name>                                                                                                    |
| <activation-config-property-value> SSIAD_MDB_QCF</activation-config-property-value>                                                        |
|                                                                                                    |
|                                                                                                    |
|                                                                                                    |
| <resource-ref></resource-ref>                                                                                                    |
| <pre><description>Connection Factory for Response / DLQ</description></pre>                                                                |
| <res-ref-name> SSIAD_MDB_QCF</res-ref-name>                                                                                                |
| <res-supe>javax.jnis.xAQueueconnectionFactory</res-supe>                                                                                   |
| <res-sharing-scope>Shareable</res-sharing-scope>                                                                                           |
|                                                                                                    |
|                                                                                                    |
| <resource-env-ref></resource-env-ref>                                                                                                    |
| <pre><description>Queue to send reply to</description></pre>                                                                               |
| <resource-env-ref-name>NOTIFY_DEST_QUEUE</resource-env-ref-name>                                                                           |
| <resource-env-ref-type>javax.jms.Queue</resource-env-ref-type>                                                                             |
|                                                                                                    |
| <resource-env-ret></resource-env-ret>                                                                                                    |
| <pre><description>mDB Dead Letter Queue</description> </pre>                                                                               |
| <resource-env-ref-type>iavax ims Oueue/resource-env-ref-type&gt;</resource-env-ref-type>                                                   |
|                                                                                                    |
|                                                                                                    |
|                                                                                                    |
|                                                                                                    |

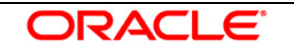

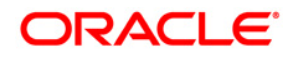

FLEXCUBE UBS Outbound Application Adapter Installation Document October 2015 Version 12.1.0.0.0

Oracle Corporation World Headquarters 500 Oracle Parkway Redwood Shores, CA 94065 U.S.A.

Worldwide Inquiries: Phone: +1.650.506.7000 Fax: +1.650.506.7200 www.oracle.com/ financial\_services/

Copyright © [2008] – [2015] Oracle Financial Services Software Limited. All rights reserved.

No part of this work may be reproduced, stored in a retrieval system, adopted or transmitted in any form or by any means, electronic, mechanical, photographic, graphic, optic recording or otherwise, translated in any language or computer language, without the prior written permission of Oracle Financial Services Software Limited.

Due care has been taken to make this Installation Manual and accompanying software package as accurate as possible. However, Oracle Financial Services Software Limited makes no representation or warranties with respect to the contents hereof and shall not be responsible for any loss or damage caused to the user by the direct or indirect use of this design specification and the accompanying Software System. Furthermore, Oracle Financial Services Software Limited reserves the right to alter, modify or otherwise change in any manner the content hereof, without obligation of Oracle Financial Services Software Limited to notify any person of such revision or changes.

All company and product names are trademarks of the respective companies with which they are associated.

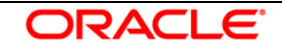